# HD2020 LED švieslenčių programos vadovas

"HD2020" valdymo sistema yra naujas "Huidu Technology Co." kūrinys, kuriame yra integruoti dauguma gamintojo asinchroninių valdiklių. Valdymas sukurtas taip, kad būtų lengviau susidoroti su švieslenčių programavimu atsižvelgiant į dabartinę aukštesnių, ilgesnių ir įvairesnių ekranų tendenciją. Bendra programinės įrangos sąsaja tęsia paprasto valdymo stilių, galingas funkcijas, lengvai išmokstama ir naudojama.Leidžia įkelti į švieslentę grafiką (JGP, BMP, GIF, tekstą ir kt.), tekstą, animuotus simbolius, Excel" lenteles, laiką, laikmačius, skaičiuokles, mėnulio kalendorius, temperatūros ir drėgmės rodmenis, orus. Tinka valdikliams su skirtingomis sąsajomis: nuosekliaja (įskaitant 232 ir 485), tinklo LAN, "Wi-Fi", USB laikmena, USB laikmenair kitą valdymą.

Veikimo aplinka - operacinė sistema: Windows XP SP3 / Win7 / Win8 / Win10, ir t.t.

# Instaliavimas

Atsisiųskite programą iš <u>www.meiga.lt/pagalba</u>, dukart spustelėkite, HD2020 V1.0.8.0.exe". Atsiras programinės įrangos diegimo vedlys, kaip parodyta žemiau:

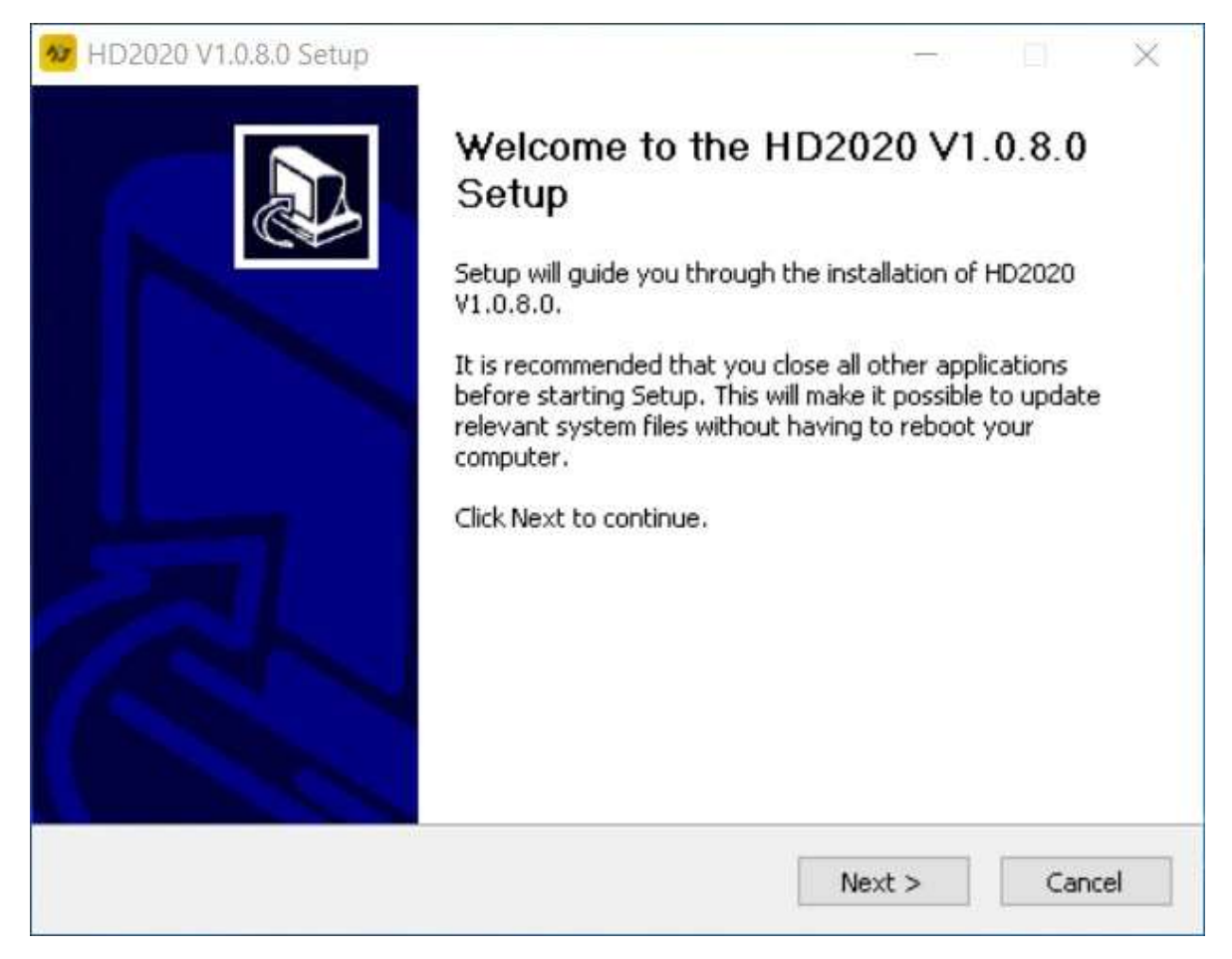

Vykdykite ekrane rodomus raginimus (Kitas "Next"), kad užbaigtumėte diegimą. Sėkmingai baigus "HD2020" programinės įrangos diegimą, darbastalyje atsiras "HD2020" programos ikona. Norėdami paleisti "HD2020", spustelėkite ikoną "HD2020".

# Švieslentėms su WiFi valdikliu

- Prieš jjungiant programą HD2020, kompiuterio WiFi tinklo paieškoje suraskite ir prisijunkite prie švieslentės WiFi prieigos taško, kurio pavadinimas prasideda raidėmis W00..... arba HD......(slaptažodis: 88888888).
- Jjunkite programą HD2020, kurios dešiniajame lange atsiras įrenginio pavadinimas.
  - Patikrinkite ar programa paruošta dirbti su duotuoju įrenginiu. Tai daroma taip: viršutinėje meniu juostoje pasirenkate "Settings">>>>"Screen settings" slaptažodis: 888 ir, išskleidę "Device Name" langelį, pasirenkate įrenginio pavadinimą, kurį matotėte dešiniajame programos lange >>>OK:

| 57 HD2020                                                                                                    |                                                                                                    |                                      |                           | $\times$       |
|----------------------------------------------------------------------------------------------------|----------------------------------------------------------------------------------------------------|--------------------------------------|---------------------------|----------------|
| File(F) Settings(S) Language(L) Help(H)                                                                                                    | Screen Settings                                                                                                    | ×                                    |                           |                |
| 💽 Program 🛛 🔚 Text 🔥 HyperText 🕔 Time                                                                                                    | Device Name                                                                                                    | Device Name: W00_722127960           |                           |                |
| 🔁 🗐 📅 💽 🔽 🔽 Screen 1: 192 * 32 Sin                                                                                                    | g W00_722127960(Offline)                                                                                                    | 9300ff00-2b0a-0d00-2000-01cc5800001a | o On-line                 |                |
| Program   Text   HyperText   Time     Time1   Screen1: 192 * 32 Sin   Screen1: 192 * 32 Sin     Time2   Program3   Trext1     Count1   Count2   Count1     Count2   Program1   Time1     Program1   Trext1   Count2     Program3   Trext1   Program3     Time1   Time2   Program3     Time2   Program3   Trext1     Program3   Trext1   Count1     Count1   Count1   Count2     Program3   Trext1   Count2     Play control   Specified date   2022/06/22     Button Control on   Specified Time | W00_722127960(Offline)     Screen name     Device type     Screen1     HD-W00     Width     Height     192     Image: Screen 1     Width     Height     192     Image: Screen 1     Image: Screen 1     Width     Height     192     Image: Screen 1     Image: Screen 1 | OK Cancel                            | on-line<br>vice name Card | Colc<br>*<br>* |
| Button Control off                                                                                                    | ③ - 23:59:59 ④                                                                                                    |                                      | Clockwise                 | Ψ.             |
| Week                                                                                                    |                                                                                                    |                                      |                           |                |
| (Monday) (Tuesday                                                                                                    | Wednesday Thursday Friday Saturday Sund                                                                                                    | •                                    |                           |                |

## Pagrindinis programos langas

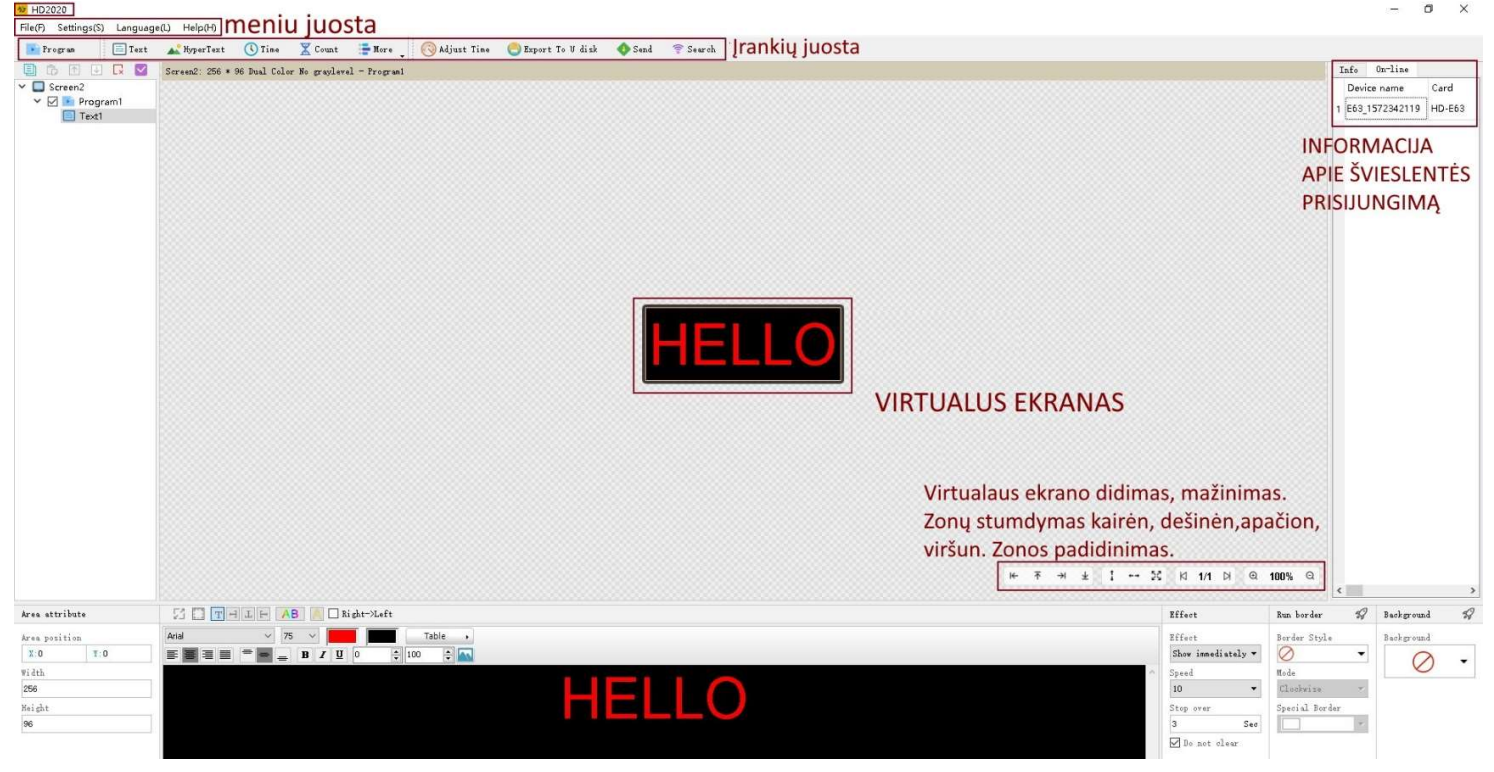

### Meniu juosta

### File(F) Settings(S) Language(L) Help(H)

Ekrano parametrų nustatymai, sistemos parametrai, ryšio parametrai, debesies serverio parametrai, įrenginio valdymas, grupinis siuntimas, laiko įjungimas ir išjungimas, laiko nustatymai, ryškumo nustatymai, programinės aparatinės įrangos atnaujinimas, daugiau nustatymų (įkrovos ekranas, įkrovos eilutė, mygtukų nustatymai, ekrano valdymas).

### PROGRAMAVIMAS

# 💽 Program 🛛 🗐 Text 🔽 HyperText 🕔 Time 🔀 Count 🏣 More 🖉 🧑 Adjust Time 🔻 🤤 Export To U disk 🚸 Send 🛜 Search

- Program: kurtl naują programą,
- Text: kurti naują tekstą programoje,
- Hyper Text: įkelti paveiksliuką JPEG, GIF, PNG, BMP formatais arba tekstą,
- Time: įkelti laikrodį ir datą,
- Count: įkelti laikmatį,
- Ajust time: sinchronizuoti laiką su kompiuterio laiku.
- Export to U disk: nusiųsti sugeneruotą failą į USB laikmeną (švieslentėms su USB sąsaja)
- Send: siųsti į švieslentę
- More (daugiau): išskleidžia papildomas funkcijas:

#### Digit: skaičiuoklė

ĮRANKIŲ JUOSTA

Animation: įkelia animuotą tekstą

Temp + Humi: įkelia zoną temperatūrai ir oro drėgnumui rodyti (valdiklyje būtina instaliuoti atitinkamus jutiklius),

Excel: sukuria zoną į kurią galima įkelti Excel failą.

• Ajust time: sinchronizuoti laiką su kompiuterio laiku.

#### **MENIU JUOSTA**

File(F) Settings(S) Language(L) Help(H)

Failas (išsaugoti, atverti, kurti naują ir t.t.), nustatymai, kalba, pagalba.

Ekrano parametrų nustatymai, sistemos parametrai, ryšio parametrai, debesies serverio parametrai, įrenginio valdymas, grupiinis siuntimas, laiko įjungimas ir išjungimas, laiko nustatymai, ryškumo nustatymai, programinės aparatinės įrangos atnaujinimas, daugiau nustatymų (įkrovos ekranas, įkrovos eilutė, mygtukų nustatymai, ekrano valdymas).

File meniu

- 1.1. New display kurti projektą naujai švieslentei
- 1.2. New cross sreen kurti projektą kryžiaus formos švieslentei
- 1.3. Open atverti anksčiau sukurtą projektą
- 1.4. Save as išsaugoti projektą
- 1.5. Exit uždaryti programą
- 1.6. Cancel atšaukti

#### 2. Nustatymai

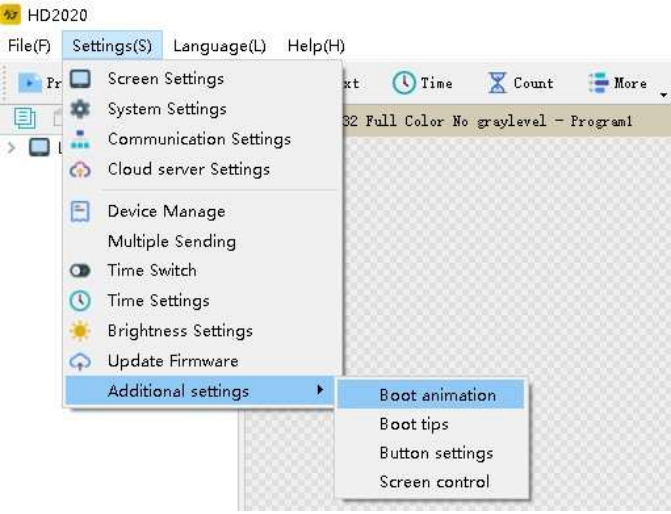

Laiko nustatymas (Time settings):

Švieslentės valdiklio laiko sinchronizavimas su jūsų kompiuterio laiku, arba nustatytii kitą laiką.

Ryškumo (Brightness) nustatymas:

Rankinis (manual) - nustatyti pastovų ryškumo lygį. Automatinis ( turi būti prijungtas apšvietimo jutiklis). Pagal laiką - nustatomi trys laiko tarpsniai su skirtingais ryškumais.

Power-on prompt:

Įjungimo raginimas: pašalinti valdiklio įjungimo raginimą, galite nustatyti, kad nebūtų rodoma / rodyti viską / programinės aparatinės įrangos versiją / valdiklio rūšis + atminties apimtis.

Ekrano valdymas (Screen control):

naudojamas valdyti ekrano įjungimą / išjungimą / atkūrimą / pauzę

Firmware update: Programinės aparatinės įrangos atnaujinimas: naudojamas atnaujinti valdiklio įrangą.

# Švieslentėms su USB sąsaja

Jeigu Jūsų švieslentė programuojama per USB jungtį, tai naujai instaliavus programą, reikia programoje nurodyti teisingus LED švieslentės parametrus.

| 😼 Screen Settings                                                                                                    |                         | ×                                                                       |
|----------------------------------------------------------------------------------------------------|-------------------------|-------------------------------------------------------------------------|
| Device Name Susieti su š                                                                                                    | vieslentės valdikliu    | Device Name: E63_1576281626                                             |
| E63_1576281626                                                                                                    | •                       | Device ID: a823ff25-<br>ff5c-Odc0-3145-086cb0ef2867                     |
| Screen name                                                                                                    | Device type             | Maximum range:Single Color->128*1024px                                  |
| LED                                                                                                    | HD-E63 🔹                | Maximum region:20                                                       |
| Width                                                                                                    | Height                  | Maximum width:3072 Maximum height:128<br>Communication:11 Disk Ethernet |
| 256                                                                                                    | 64                      |                                                                         |
| Color                                                                                                    | Gray Level              |                                                                         |
| Single Color 🔹                                                                                                    | No graylevel 🔻          |                                                                         |
| Hardware Settings<br>Panel Scan                                                                                                    | 1/4C UID10 20016 / 21 - |                                                                         |
| Data Polarity                                                                                                    | OE Polarity             |                                                                         |
| Low Enable 👻                                                                                                    | High Enable 🔻           |                                                                         |
| Φ P10 Ο φ4. 75 Φ4. 75 Φ4. 7 | (φ3.75) 🔘 P10 16188B    |                                                                         |
| Advanced Settings                                                                                                    |                         |                                                                         |
|                                                                                                    |                         | OK Cancel Send                                                          |

### Ekrano parametrų (Screen settings)) nustatymai:

Pirmiausia nustatoma: valdiklio tipas, švieslentės plotis ir aukštis pikseliais, LED tipas (vienspalvė, dvispalvė ar RGB), jei reikalinga - atspalvių kiekis (funkcija reikalinga nuotraukųir paveikslėlių įkėlimui, pasirinkus sumažėja maksimalus galimas ekrano dydis). Toliau pasirenkamas skenavimo tipas (klausti pas pardavėją).

# Papildomi nustatymai

### Ryšio (Communication) nustatymai švieslentėms su WiFi ir LAN prieigomis :

naudojami ryšio parametrams modifikuoti.

Numatytasis "default" "Ethernet" yra vienos švieslentės tiesioginio ryšio režimas ( kuomet tik viena švieslentė prijungta tiesiogiai prie kompiuterio per LAN jungtį ).Šiuo atveju nereikia keisti jokių nustatymų. Jei tik FTP kabelis prijungtas tinkamai, įrenginio pavadinimas ir jo IP adresas atsiras lange:

| thernet Wi-Fi            |             |          |                   |               |
|--------------------------|-------------|----------|-------------------|---------------|
| Begin IP End I           | P           | Port     | Scan Mode         | From          |
|                          |             |          |                   | 0.0.0.0       |
|                          |             |          |                   | To            |
|                          |             |          |                   | 0.0.0.0       |
|                          |             |          |                   | Port          |
|                          |             |          |                   | 6101          |
|                          |             |          |                   | Scan Mode     |
|                          |             |          |                   | UDP           |
|                          |             |          |                   | Add Modify    |
|                          |             |          |                   | Delete        |
| Advanced Settings        |             |          |                   | 29<br>        |
| 🗹 Direct connection mode | Stroadcas   | t        | () VDP            | O TCP         |
|                          | Scan Freque | ncy 500  | 0 ms              |               |
|                          | Use curren  | t commun | ication address t | o connect VDP |
|                          |             |          |                   |               |

Jei pagrindinis valdymo kompiuteris nėra prijungtas tiesiogiai prie švieslentės, o švieslentė(s) ir pagrindinis valdymo kompiuteris nėra tame pačiame tinklo segmente, turite ryšio nustatymo lange pridėti tinklo segmento IP adresą, kuriame yra švieslentė. Parodyta paveikslėlyje:

| thernet W1-F1          |                  |               |                    |                     |
|------------------------|------------------|---------------|--------------------|---------------------|
| Begin IP               | End IP           | Port          | Scan Mode          | From                |
| 192.168.3.1            | 192, 168, 3, 254 | 6101          | WDP                | 192 . 168 . 3 . 1   |
|                        |                  |               |                    | To                  |
|                        |                  |               |                    | 192 . 168 . 3 . 254 |
|                        |                  |               |                    | Port                |
|                        |                  |               |                    | 6101                |
|                        |                  |               |                    | Scan Mode           |
|                        |                  |               |                    | wp ·                |
|                        |                  |               | -                  | Add Modify          |
|                        |                  |               |                    | Delete              |
| tari sentenza          |                  |               |                    |                     |
| Advanced Settings<br>— |                  | 20 W          |                    | -                   |
| Direct connecti        | ion mode 💿 Bi    | roadcast      | () with            | () TCP              |
|                        | Scan             | Frequency 50  | 00 ms              |                     |
|                        | Vse              | current commu | nication address t | co connect WP       |

Švieslentės, turinčios Wifi valdiklį, sukuria savo WiFi prieigą (ieškoti kompiuterio WiFi prieigų saraše). Prisijunkite prie jos (numatytas slaptažodis: 888888888) ir lange pamatysite, kad švieslentė prijungta:

| thernet Wi-Fi            |                |                      |       |                                        |
|--------------------------|----------------|----------------------|-------|----------------------------------------|
| Wi-Fi                    | Signal Q       | ualiStatus           |       | 🗹 Display only control card Wi-Fi      |
| W62-75_1552455559        | 70%            | Connected            | ^     | Password                               |
| W66_1577598308           | 70%            | Disconnected         |       | 5.000000000000000000000000000000000000 |
| W66_1577599405           | 58%            | Disconnected         |       | 88888888                               |
| W66_1577599413           | 68%            | Disconnected         |       |                                        |
| W66_1577599415           | 70%            | Disconnected         |       | Link                                   |
| W66_1577599423           | 76%            | Disconnected         |       |                                        |
| W66_1577599434           | 76%            | Disconnected         |       |                                        |
| W66_1577599437           | 74%            | Disconnected         |       |                                        |
| W66_1577599442           | 76%            | Disconnected         |       |                                        |
| W66_1577599479           | 72%            | Disconnected         |       |                                        |
| W66_1577599481           | 64%            | Disconnected         |       |                                        |
| W66_1577599485           | 68%            | Disconnected         |       |                                        |
| W66_1577599490           | 70%            | Disconnected         |       |                                        |
| W66_1577599499           | 84%            | Disconnected         |       |                                        |
| W66_1577599515           | 68%            | Disconnected         | ~     |                                        |
| Advanced Settings        |                |                      |       |                                        |
| 🗸 Direct connection mode | Broadcast      | () UDP               |       | ⊖ TCP                                  |
|                          |                | Lances Dec           |       |                                        |
|                          | Scan Frequency | 5000 ms              |       |                                        |
|                          | Vse current o  | communication addres | ss to | connect VDP                            |

### Debesies serverio (Cloud server) nustatymai:

Tik registruotiems klientams.

| _ Select All | Device Name:E63_15762  | 281626                                                                                                    |
|--------------|------------------------|----------------------------------------------------------------------------------------------------|
| <u> </u>     | Device ID: A823FF25-F1 | 75C-0DC0-3145-086CB0EF2867                                                                                             |
|              | 1.10 TD.RC2.10.100     | 267                                                                                                    |
|              | platformiD.L03_19_A20  | 997<br>1997 - 1997 - 1997 - 1997 - 1997 - 1997 - 1997 - 1997 - 1997 - 1997 - 1997 - 1997 - 1997 - 1997 - 1997 - 1997 - |
|              | Server address:www.le  | ed-cloud. cn                                                                                                    |
|              | User name:HD2018       |                                                                                                    |
|              | Enable true            |                                                                                                    |
|              |                        |                                                                                                    |
|              | Status:On-line         |                                                                                                    |
|              | [] = 11                |                                                                                                    |
|              | M TUADIe               |                                                                                                    |
|              | Server address         | www_led-cloud_cn                                                                                                    |
|              |                        |                                                                                                    |
|              | Transa and a second    | UTPON D                                                                                                    |
|              | User name              | HD2018                                                                                                    |
|              |                        |                                                                                                    |
|              | APN                    | -                                                                                                    |
|              |                        |                                                                                                    |
|              |                        |                                                                                                    |

Įrenginių valdymas (device management):

naudojamas modifikuoti visų švieslenčių, kurias turite, pavadinimus, modifikuoti švieslentės valdiklio IP adresą,

taip pat jos ekrano duomenis, laiko nustatymus, ryškumą, laikmačius, testuoti, perkrauti, užrakinti.

| _1576281626 | Device Name                         | Device ID                                                      |
|-------------|-------------------------------------|----------------------------------------------------------------|
|             | E63_1576281626                      | A823FF25-FF5C-0DC0-3145-086CB0EF286                            |
|             | Communication                       | MAC Address                                                    |
|             | Ethernet                            | 60-00-5D-F4-26-1A                                              |
|             | Automatically get IP                | Subnet Mask                                                    |
|             | 192 . 168 . 2 . 20                  | 265 . 265 . 265 . 0                                            |
|             | Default Gateway                     |                                                                |
|             | 192 . 168 . 2 . 1                   |                                                                |
|             | Time Switch<br>Clear Displayed Data | Time Settings Brightness Setting<br>Reboot Screen Close Screen |
|             | Screen Test                         | Device lock                                                    |

### Grupinis programavimas (Cluster sending)

| 💿 Multi-screen mod | е 🔿 Сору п | node           |          |                   |
|--------------------|------------|----------------|----------|-------------------|
| 🗹 Screen           | Device ID  | Device Name    | Schedule | Status            |
| 🗹 led              |            | E63_1576281626 | 100%     | Sent successfully |
| 🗹 Screenl          |            | E63_1572342119 | 100%     | Sent successfully |
|                    |            |                |          |                   |

Jeigu turite daugiau nei vieną švieslentę, galite pasinaudoti grupinio programavimo funkcija:

NUORODA Į Youtube KAIP PROGRAMUOTI ŠVIESLENTES SU HUIDU VALDIKLIU:

https://youtu.be/f5YzOtylm4w